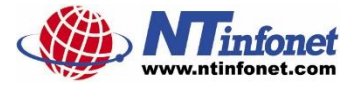

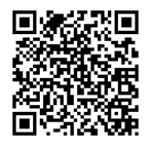

# การพัฒนาวิทยากรด้าน Digital Literacy

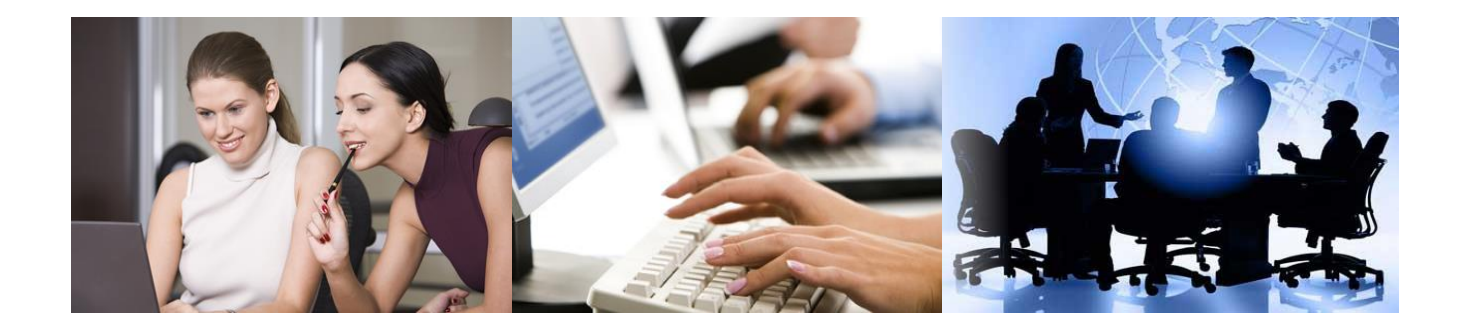

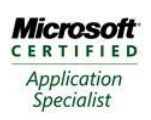

Microsoft Office Word 2007 Certified Microsoft Office Excel 2007 Certified Microsoft Office Powerpoint 2007 Certified Microsoft Office Outlook 2007 Certified

# คำเตือนเรื่องลิขสิทธิ์ หนังสือและไฟล์แบบฝึกหัด

ลิขสิทธิ์ในหนังสือเล่มนี้และไฟล์แบบฝึกหัดที่ใช้สอนในหลักสูตรนี้เป็นลิขสิทธิ์ของบริษัท เอ็น.ที. อินโฟเนท จำกัด ห้ามกระทำการละเมิดลิขสิทธิ์หนังสือไม่ว่าจะเป็นถ่ายเอกสาร ทำสำเนา ตัดต่อ ข้อกวามหรือรูปภาพ ไม่ว่าส่วนใดส่วนหนึ่งในหนังสือเล่มนี้ รวมทั้งไฟล์แบบฝึกหัดที่ใช้เรียนใน หลักสูตรนี้ ห้ามทำสำเนาไฟล์แบบฝึกหัดหรือแก้ไขดัดแปลงเพื่อใช้สอนให้กับบริษัทอื่นโดยเด็ดขาด

การกระทำที่ไม่ได้รับอนุญาตจากบริษัท เอ็น.ที.อินโฟเนท จำกัด ถือว่าผู้กระทำนั้นละเมิดลิขสิทธิ์ซึ่ง จะมีความผิดตามกฎหมายลิขสิทธิ์

# สารบัญ

| บทที่ 1 การใช้งาน Slide Master                     |     |
|----------------------------------------------------|-----|
| การแก้ไข Slide Master                              | 1-1 |
| การสร้าง Layout ใหม่ใน Slide Master Layout         | 1-1 |
| การใส่รูปภาพ Backgroup ในสไลด์ Master              | 1-1 |
| การยกเลิกไม่ให้สไลด์แสดงรูปภาพจาก Slide Master     | 1-1 |
| การกำหนดรูปแบบของสีใน Slide Master                 | 1-1 |
| การสร้างรูปแบบ Font ใน Slide Master                | 1-1 |
| การ Reset ให้รูปแบบสไถด์กลับไปสู่ Slide Master     | 1-2 |
| การสร้าง Slide Master ชุดใหม่                      | 1-2 |
| การเปลี่ยนชื่อ Slide Master                        | 1-2 |
| การใส่ข้อมูลใน Header and Footer                   | 1-2 |
| การแก้ใข Handout Master                            | 1-2 |
| การแก้ไข Note Master                               | 1-2 |
| บทที่ 2 การใช้งาน Theme                            |     |
| การจัดรูปแบบ Theme ให้กับทุกสไลด์                  | 2-1 |
| การกำหนด Theme ให้กับบางสไลด์                      | 2-1 |
| การเปลี่ยนรูปแบบของ Theme Colors                   | 2-1 |
| การเปลี่ยนรูปแบบของ Theme Font                     | 2-1 |
| การแก้ไขหรือลบ Theme Fonts ที่สร้างไว้             | 2-1 |
| การ Download Theme เพิ่มเติม                       | 2-1 |
| การถบ Theme ที่ไม่ต้องการ                          | 2-2 |
| การ Apply Theme จากไฟล์อื่น                        | 2-2 |
| บทที่ 3 การสร้าง Template                          |     |
| การดาวน์โหลด Template จาก Microsoft                | 3-1 |
| การ Save ไฟล์ให้เป็น Template                      | 3-1 |
| การใช้งาน Template ที่สร้างไว้                     | 3-1 |
| การเปลี่ยนรูปแบบของ Default Template ใน PowerPoint | 3-1 |
|                                                    |     |

## บทที่ 4 การสร้าง Custom Show

| การสร้าง Custom Show                       | 4-1 |
|--------------------------------------------|-----|
| การฉายสไลด์จาก Custom Show                 | 4-1 |
| การแก้ไขหรือลบ Custom Show                 | 4-1 |
| การกำหนดคีฟอลต์ให้ฉายจาก Custom Show       | 4-1 |
| บทที่ 5 การใส่ไฟล์เสียงและวิดีโอ           |     |
| การใส่ไฟล์เสียง                            |     |
| การปรับแต่งไฟล์เสียง                       |     |
| การเปลี่ยนไอคอนไฟล์เสียงให้เป็นรูปภาพ      |     |
| การบันทึกเสียงลงในสไลด์                    |     |
| การบันทึกเสียงการบรรยาย                    |     |
| การถบไฟล์เสียงบรรยาย                       |     |
| การ Save ไฟล์ให้เป็น PowerPoint Show       |     |
| การใส่เสียงเพลง Background ให้เล่นทุกสไลด์ |     |
| การสร้าง Photo Album พร้อมเสียงเพลงประกอบ  |     |
| การใส่ไฟล์วิดีโอในสไลด์                    |     |
| การปรับแต่งไฟล์วิดีโอ                      |     |
| การใส่ภาพหน้าปกให้กับวิดีโอ                |     |
| การเปลี่ยนรูปแบบ Shape ของวิดีโอ           |     |
| การสร้าง Video Background ให้กับสไลด์      |     |
| การให้ไฟล์วิดีโอแสดงต่อเนื่องหลายสไลด์     |     |
| การใส่ YouTube Video                       |     |
| บทที่ 6 เทคนิคการฉายสไลด์                  |     |
| Keyboard Shortcut ระหว่างการฉายสไลด์       | 6-1 |
| การกำหนดสไลด์ที่ต้องการจะ Show             | 6-1 |
| การกำหนดรูปแบบของการ Show                  | 6-1 |
| การกำหนดสีของปากกาไว้ล่วงหน้า              | 6-2 |
| บทที่ 7 โปรแกรมเสริมต่าง ๆ                 |     |
| โปรแกรม BreakTime                          | 7-1 |
| โปรแกรม Magnifier                          | 7-1 |
| โปรแกรม ZoomIt                             | 7-2 |
| การใช้โปรแกรม Mouse Highlight              |     |
| การใช้โปรแกรม ClassPoint                   |     |

#### การแก้ไข Slide Master

- 1. คลิกเมนู View > ปุ่ม Slide Master
- 2. จากนั้นจะปรากฏ Slide Master เป็นรูปเล็กๆ ที่ด้านซ้าย
- 3. แก้ไขรูปแบบของ Slide Master ตามต้องการ
- 4. คลิกปุ่ม Close Master View เพื่อกลับสู่ View ปกติ

#### การสร้าง Layout ใหม่ใน Slide Master Layout

- 1. คลิกเมนู View > คลิกปุ่ม Slide Master > คลิกปุ่ม Insert Layout
- 2. จากนั้นจะปรากฏสไลด์ Layout ขึ้นมา
- 3. คลิกปุ่ม Insert Placeholder แล้วเลือกชิ้นส่วนของ Placeholder ตามต้องการ

## การใส่รูปภาพ Backgroup ในสไลด์ Master

- 1. คลิกเมนู View > ปุ่ม Slide Master
- 2. คลิกเลือก Layout อันแรกสุดที่มีหมายเลข 1
- 3. คลิกเมนู Insert > คลิกปุ่ม Picture แล้วเลือกรูปภาพที่ต้องการ
- 4. คลิกเมาส์ขวาที่รูปภาพแล้วเลือกคำสั่ง Send to Back

#### การยกเลิกไม่ให้สไลด์แสดงรูปภาพจาก Slide Master

- 1. ในขณะที่อยู่ใน Normal View ให้คลิกสไลด์ที่ต้องการ
- 2. คลิกเมนู Design > ปุ่ม Format Background
- 3. คลิกยกเลิกถูก Hide background graphics

## การกำหนดรูปแบบของสีใน Slide Master

- 1. คลิกเมนู View > ปุ่ม Slide Master
- 2. คลิกเมนู Slide Master > ปุ่ม Colors
- 3. เลือกรูปแบบของ Theme สีตามต้องการ
- 4. หากต้องการกำหนดรูปแบบของสีเอง ให้เลือก Customize colors แล้วกำหนดรูปแบบของสี ตามต้องการ

## การสร้างรูปแบบ Font ใน Slide Master

- 1. คลิกเมนู View > ปุ่ม Slide Master
- คลิกเมนู Slide Master > ปุ่ม Fonts
- คลิก Customize Fonts
- 4. กำหนดรูปแบบของ Font ในช่อง Latin Text และ Complex Script ตามต้องการ

- 5. ตั้งชื่อให้กับ Font
- 6. คลิกปุ่ม Save

# การ Reset ให้รูปแบบสไลด์กลับไปสู่ Slide Master

- 1. คลิกเลือกสไดล์ที่ต้องการ
- 2. คลิกเมนู Home > ปุ่ม Reset

## การสร้าง Slide Master ชุดใหม่

- 1. คลิกเมนู View > ปุ่ม Slide Master
- 2. คลิกเมนู Slide Master
- 3. กำหนดรูปแบบของ Slide Master ตามต้องการ

# การเปลี่ยนชื่อ Slide Master

- 1. คลิกเมนู View > คลิกปุ่ม Slide Master > เลือก Slide Master ชุดที่ต้องการจะเปลี่ยนชื่อ
- 2. คลิกปุ่ม Rename
- 3. ตั้งชื่อตามต้องการแล้วคลิกปุ่ม Rename

# การใส่ข้อมูลใน Header and Footer

- 1. คลิกเมนู View > คลิกปุ่ม Header & Footer
- 2. คลิกปุ่ม Apply to All หรือ Apply ตามต้องการ

## การแก้ไข Handout Master

- 1. คลิกเมนู View > คลิกปุ่ม Note Master
- 2. กำหนดค่าต่างจากตามต้องการจากทูลบาร์
- 3. คลิกปุ่ม Close Master View ที่ทูลบาร์เพื่อกลับสู่ View ปกติ

## การแก้ไข Note Master

- 1. คลิกเมนู View > คลิกปุ่ม Note Master
- 2. กำหนดค่าต่างจากตามต้องการจากทูลบาร์
- 3. คลิกปุ่ม Close Master View ที่ทูลบาร์เพื่อกลับสู่ View ปกติ

# การจัดรูปแบบ Theme ให้กับทุกสไลด์

คลิกเมนู Design > แล้วเลือกรูปแบบที่ต้องการ

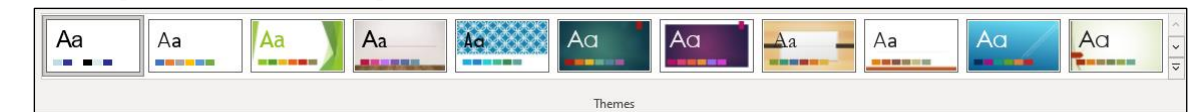

# การกำหนด Theme ให้กับบางสไลด์

- 1. คลิกเลือกสไลด์ที่ต้องการ
- 2. คลิกเมนู Design
- 3. คลิกเมาส์ขวาที่รูปของ Theme ที่ต้องการแล้วเลือกคำสั่ง Apply to Selected Slides

## การเปลี่ยนรูปแบบของ Theme Colors

- 1. คลิกเมนู Design
- 2. ที่กลุ่มคำสั่ง Variants ให้คลิกปุ่มลูกศร More แล้วเลือก Colors
- 3. เลือกรูปแบบของ Color ตามต้องการ
- 4. หากต้องการจะสร้าง Theme Color ใหม่ให้คลิก Customize Color แล้วกำหนดรูปแบบตาม ต้องการ

# การเปลี่ยนรูปแบบของ Theme Font

- 1. คลิกเมนู Design
- 2. ที่กลุ่มคำสั่ง Variants ให้คลิกปุ่มลูกศร More แล้วเลือก Fonts
- 3. เลือกรูปแบบของ Theme Font ตามต้องการ
- 4. หากต้องการจะสร้าง Theme Font ใหม่ให้คลิก Customize Font แล้วกำหนดรูปแบบตาม ต้องการ

# การแก้ไขหรือลบ Theme Fonts ที่สร้างไว้

- 1. คลิกเมนู Design
- 2. กลุ่มคำสั่ง Variant ให้คลิกลูกศร More แล้วเลือก Fonts
- 3. คลิกเมาส์ขวาที่ชื่อ Theme ที่สร้างไว้แล้วเลือกคำสั่ง Edit หรือ Delete ตามต้องการ

## การ Download Theme เพิ่มเติม

- คลิกเมนู File > New
- 2. คลิกหัวข้อ Theme แล้วเลือกรูปแบบสไลด์ที่มี Theme ที่ต้องการ
- 3. คลิกปุ่ม Create
- 4. จากนั้นรูปแบบของ Theme จะถูกแสดงเข้าไปใน Theme Gallary

# การลบ Theme ที่ไม่ต้องการ

- 1. คลิกเมนู Design
- 2. คลิกเมาส์ขวาที่รูปของ Theme ที่ต้องการลบ แล้วเลือกคำสั่ง Delete

# การ Apply Theme จากไฟล์อื่น

- 1. คลิกเมนู Design
- 2. ที่กลุ่มค<sup>้</sup>าสั่ง Theme ให้คลิกลูกศร More แล้วเลือกคำสั่ง Browse for Theme
- 3. เลือกไฟล์ที่มี PowerPoint ที่ต้องการ
- **4.** คลิกปุ่ม Open

#### การดาวน์โหลด Template จาก Microsoft

- คลิกเมนู File > New
- 2. คลิกในช่อง Search for online template and theme
- 3. พิมพ์ Keyboard ที่ต้องการค้นหา แล้วกดแป้น Enter
- 4. คลิกเลือกรูปแบบของ Template ที่ต้องการ แล้วคลิกปุ่ม Create

#### การ Save ไฟล์ให้เป็น Template

- 1. คลิกเมนู File > Save As
- 2. ในช่อง Save as Type ให้เลือก PowerPoint Template (\*.potx)
- 3. คลิกปุ่ม Save

## การใช้งาน Template ที่สร้างไว้

- คลิกเมนู File > New
- 2. คลิกห้วข้อ Personal
- 3. คลิกชื่อ Template ที่ต้องการ
- 4. คลิกปุ่ม Create

# การเปลี่ยนรูปแบบของ Default Template ใน PowerPoint

- 1. เปิดไฟล์ PowerPoint ใหม่ขึ้นมา โดยไม่ต้องป้อนข้อความใดๆ
- 2. แก้ไขรูปแบบของ Slide Master ตามต้องการ
- 3. คลิกเมนู File > Save As
- 4. ในช่อง Save as Type ให้เลือก PowerPoint Template (\*.potx)
- 5. ในช่อง Filename ให้พิมพ์

#### %appdata%\microsoft\templates\blank

6. คลิกปุ่ม Save

#### การสร้าง Custom Show

- 1. คลิกเมนู Slide Show > Custom Slide Shows > Custom Show
- 2. คลิกปุ่ม New
- 3. ในช่อง Slide show name ให้ตั้งชื่อตามต้องการ
- 4. ในช่อง Slides in presentation ให้คลิกเลือกสไลดที่ต้องการ แล้วคลิกปุ่ม Add
- 5. คลิกปุ่ม OK

## การฉายสไลด์จาก Custom Show

- 1. คลิกเมนู Slide Show > Custom Slide Shows > Custom Show
- 2. คลิกชื่อ Custom Show ที่ต้องการ
- 3. คลิกปุ่ม Show

#### การแก้ไขหรือลบ Custom Show

- 1. คลิกเมนู Slide Show > Custom Slide Shows > Custom Show
- 2. คลิกชื่อ Custom Show ที่ต้องการแก้ไข
- 3. คลิกปุ่ม Edit
- 4. ในช่อง Slide in Custom Show ให้คลิกเลือก Slide ที่ต้องการจะย้ายหรือลบ
- 5. คลิกปุ่ม Remove
- 6. คลิกปุ่ม OK

## การกำหนดดีฟอลต์ให้ฉายจาก Custom Show

- 1. คลิกเมนู Slide Show > ปุ่ม Set Up Slide Show
- 2. ที่หัวข้อ Show Slides ให้คลิกถูกที่ Custom Show
- 3. เลือกชื่อของ Custom Show ที่ต้องการ
- 4. คลิกปุ่ม OK

# การใส่ไฟล์เสียง

- 1. เลือกสไลด์ที่ต้องการ
- คลิกเมนู Insert > ปุ่ม Insert Audio > Audio from My PC
- 3. ค้นหาชื่อไฟล์ แล้วคลิกเลือกไฟล์ที่ต้องการ
- 4. คลิกปุ่ม Insert

#### การปรับแต่งไฟล์เสียง

- 1. คลิกไอคอนรูปลำโพง
- 2. คลิกเมนู Playback
- 3. คลิกปุ่มต่างๆ บนแถบเครื่องมือตามต้องการ

# การเปลี่ยนไอคอนไฟล์เสียงให้เป็นรูปภาพ

- 1. คลิกไอคอนรูปลำโพง
- 2. คลิกเมนู Audio Format > ปุ่ม Change Picture > เลือกคำสั่งที่ต้องการใส่รูปภาพตามต้องการ
- 3. ปรับขนาดของรูปภาพตามต้องการ

# การบันทึกเสียงลงในสไลด์

- คลิกเลือกสไลด์ที่ต้องการ
- 2. คลิกเมนู Record > ปุ่ม Audio
- 3. ในช่อง Name ให้ตั้งชื่อของไฟล์เสียงตามต้องการ
- 4. เริ่มอัดเสียงโดยคลิกปุ่ม Record และคลิกปุ่ม Stop เมื่อต้องการหยุดการบันทึกเสียง
- 5. คลิกปุ่ม OK

#### การบันทึกเสียงการบรรยาย

- 1. คลิกเมนู Record > คลิกปุ่ม From Beginning หรือ From Current Slide ตามต้องการ
- 2. คลิกปุ่ม Record
- 3. จากนั้นก็ทำการบรรยายสไลด์แต่ละสไลด์ แล้วคลิกปุ่ม Next Slide ไปจนจบ
- 4. คลิกปุ่ม Stop เพื่อจบการบันทึก และกดแป้น Esc เพื่อกลับมาสู่ PowerPoint ปกติ

## การลบไฟล์เสียงบรรยาย

- 1. คลิกเมนู Record > ปุ่ม Clear Recording
- 2. เลือก Clear Recording on Current Slide หรือ Clear Recording All Slides ตามต้องการ

#### การ Save ไฟล์ให้เป็น PowerPoint Show

- 1. คลิกเมนู Record > ปุ่ม Save as Show
- ตั้งชื่อไฟล์ตามต้องการ
- 3. คลิกปุ่ม Save ไฟล์ที่ได้จะเป็นนามสกุล .ppsx

## การใส่เสียงเพลง Background ให้เล่นทุกสไลด์

- 1. คลิกเมนู Insert > ปุ่ม Insert Audio > Audio from My PC
- 2. คลิกเลือกไฟล์เพลงที่ต้องการ
- 3. คลิกเมนู Playback > ปุ่ม Play in Background
- หากต้องการให้สไลด์เปลี่ยนแผ่นเองอัตโนมัติ ให้คลิกเมนู Slide Show > ปุ่ม Rehearse Timings
- 5. ระหว่างที่สไลด์กำลังฉายขึ้นมา ให้กดแป้น Enter เพื่อเลื่อนไปยังสไลด์ถัดไป
- 6. กดแป้น Esc เพื่อจบการทำ Rehearse Timing

#### การสร้าง Photo Album พร้อมเสียงเพลงประกอบ

- 1. คลิกเมนู Insert > ปุ่ม Photo Album > New Photo Album
- 2. คลิกปุ่ม File/Disk แล้วเลือกไฟล์รูปภาพที่ต้องการ แล้วคลิกปุ่ม Insert
- 3. คลิกปุ่ม Create
- 4. คลิกเมนู Transition แล้วเลือกรูปแบบของ Transition ตามต้องการ
- 5. ที่หัวข้อ Advance Slide ในตัวเลือก After ให้กำหนดระยะเวลาที่ต้องการให้สไลด์เปลี่ยน
- 6. คลิกปุ่ม Apply To All เพื่อทำกับทุกสไลด์
- 7. คลิกเมนู Insert > ปุ่ม Insert Audio > Audio from My PC
- 8. คลิกเลือกไฟล์เพลงที่ต้องการ
- 9. คลิกเมนู Playback > ปุ่ม Play in Background

# การใส่ไฟล์วิดีโอในสไลด์

- 1. คลิกเลือกสไลด์ที่ต้องการ
- 2. คลิกเมนู Insert > Video > Video from File
- 3. คันหาโฟลเดอร์ที่เก็บไฟล์ Video แล้วคลิกเลือกไฟล์ที่ต้องการ
- **4.** คลิกปุ่ม OK

## การปรับแต่งไฟล์วิดีโอ

- คลิกวิดีโอให้แอ๊กทีฟ
- 2. คลิกเมนู Playback
- คลิกปุ่มต่างๆ ตามต้องการ

# การใส่ภาพหน้าปกให้กับวิดีโอ

- คลิกวิดีโอให้แอ็กทีฟ
- 2. คลิกเมนู Video Format > ปุ่ม Poster Frame > Image from File
- 3. เลือกไฟล์รูปภาพตามต้องการ
- **4.** คลิกปุ่ม OK
- 5. คลิกเมนู Playback ในช่อง Start ใหเลือก In Click Sequence

# การเปลี่ยนรูปแบบ Shape ของวิดีโอ

- คลิกวิดีโอให้แอ๊กทีฟ
- คลิกเมนู Video Format > ปุ่ม Video Shape
- 3. เลือกรูปแบบของ Shape ตามต้องการ

## การสร้าง Video Background ให้กับสไลด์

คลิกเมาส์ขวาที่ไฟล์วิดีโอแล้วเลือกคำสั่ง Send to Back

# การให้ไฟล์วิดีโอแสดงต่อเนื่องหลายสไลด์

- คลิกไฟล์วิดีโอให้แอ้กทีฟ
- คลิกเมนู Animations > ปุ่ม Animation Pane
- 3. คลิกลูกศรข้างปุ่ม Play แล้วเลือก Effect Options

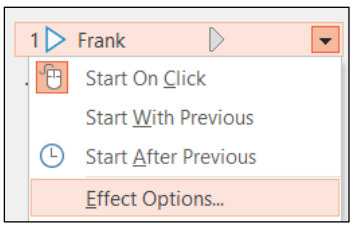

- 4. ที่หัวข้อ Stop Playing > After ให้กำหนดตัวเลขขจำนวนสไลด์ที่ต้องการให้เล่น
- **5.** คลิกปุ่ม OK

# การใส**่ YouTube Video**

- 1. เข้าเว็บ YouTube และคลิกเปิดไฟล์ YouTube ที่ต้องการ
- 2. ก๊อบปี้ URL ของ YouTube ไว้
- กลับมาที่ PowerPoint และคลิกเมนู Insert > ปุ่ม Video > Online Videos
- 4. Paste URL ของ YouTube ลงไป
- 5. คลิกปุ่ม Insert

# Keyboard Shortcut ระหว่างการฉายสไลด์

| หัวข้อ                          | Keyboard Shortcut                      |
|---------------------------------|----------------------------------------|
| ซ่อนตัวซี้เมาส์                 | กด Ctrl+H                              |
| แสดงตัวซี้เมาส์                 | กด A                                   |
| เปลี่ยนให้เป็น Laser Pointer    | กด Ctrl+L                              |
| เปลี่ยนให้เป็นปากกา             | กด Ctrl+P                              |
| ลบเส้นที่วาดให้หายไป            | กด Ctrl+E                              |
| ลบเส้นที่วาดให้หายไปทั้งหมด     | กด E                                   |
| เปลี่ยนให้เป็นปากกา Highlighter | กด Ctrl+l                              |
| ทำจอภาพให้เป็นสีดำ              | กด B                                   |
| ทำจอภาพให้เป็นสีขาว             | กด W                                   |
| ฉายสไลด์โดยเริ่มจากสไลด์ที่ 1   | กด F5                                  |
| ไปยัง Slide ที่ต้องการ          | กดหมายเลขของสไลด์ที่ต้องการ แล้ว Enter |
| แสดงสไลด์ที่ถูกซ่อน             | กด H                                   |

# การกำหนดสไลด์ที่ต้องการจะ Show

- 1. คลิกเมนู Slide Show > Set Up Slide Show
- 2. ภายใต้หัวข้อ Show slides ให้เลือกออปชั่น From To แล้วกำหนดหมายเลขสไลด์ที่จะให้ฉาย เริ่มต้น และสิ้นสุด
- 3. คลิกปุ่ม OK

#### การกำหนดรูปแบบของการ Show

- 1. คลิกเมนู Slide Show > Set Up Slide Show
- 2. ภายใต้หัวข้อ Show type ให้เลือกออปชั่นตามต้องการ
- 3. คลิกปุ่ม OK

# การกำหนดสีของปากกาไว้ล่วงหน้า

- 1. คลิกเมนู Slide Show > Set Up Slide Show
- 2. ภายใต้หัวข้อ Show options ที่ตัวเลือก Pen color ให้เลือกสีของปากกาตามต้องการ
- **3.** คลิกปุ่ม OK

## โปรแกรม BreakTime

เป็นโปรแกรมใช้สำหรับนับตั้งเวลานับถอยสำหรับทำสไลด์ Break Time

#### การติดตั้งโปรแกรม

- 1. คลิกเมนู Insert > Get Add-ins
- 2. ในช่อง Search ให้พิมพ์คำว่า Breaktime แล้วกดแป้น Enter
- 3. คลิกเลือก Breaktime แล้วคลิกปุ่ม Add

#### การใช้งาน

- 1. สร้างสไลด์ใหม่ให้เป็นสไลด์เปล่า
- 2. คลิกเมนู Insert > My Add-ins
- 3. เลือก Breaktime แล้วคลิกปุ่ม Add
- 4. กำหนดค่าต่างๆ ตามต้องการ

#### การลบ Breaktime

คลิกลูกศรที่มุมขวาบนแล้วเลือกคำสั่ง Delete

#### โปรแกรม Magnifier

เป็นโปรแกรมใช้สำหรับขยายหน้าจอ ซึ่งมาพร้อมกับ Windows

#### การเรียกใช้โปรแกรม

กดแป้น Win Logo กับปุ่ม +

#### การ Zoom หน้าจอ

- 1. การขยายหน้าจอ กด Win Logo กับปุ่ม +
- 2. การย่อหน้าจอ กด Win Logo กับปุ่ม —

#### การปรับขนาดของการ Zoom

- 1. คลิกปุ่มเฟือง > Goto Setting
- 2. ที่หัวข้อ Change Zoom Increments ให้เลือกขนาดของ % ตามต้องการ

#### โปรแกรม Zoomlt

เป็นโปรแกรมใช้สำหรับขยายหน้าจอ และใช้เขียนคำอธิบายประกอบ หรือนับเวลา Break ถอยหลัง

#### การเรียกใช้โปรแกรม

- 1. ดับเบิ้ลคลิกโปรแกรม ZoomIt.exe
- 2. จากนั้นจะปรากฏไอคอนของโปรแกรมที่ System Tray

#### การกำหนดค่าต่าง ๆ ของโปรแกรม

- 1. คลิกที่ไอคอนของโปรแกรม แล้วเลือกคำสั่ง Options
- 2. กำหนดค่าของแต่ละหัวข้อตามต้องการ

## การใช้โปรแกรม Mouse Highlight

เป็นโปรแกรมเปลี่ยนตัวชี้เมาส์ให้มีการแสดงวงกลมสี Highlight

#### การเรียกใช้โปรแกรม

- 1. ดับเบิ้ลคลิกโปรแกรม MouseHighlight
- 2. ปรับค่าต่างๆ ตามต้องการ
- 3. คลิกปุ่ม Apply Setting

# การใช้โปรแกรม ClassPoint

เป็นโปรแกรมสร้าง Poll หรือ Quiz แบบ Interactive

#### การดาวน์โหลดโปรแกรม

- **1.** เข้าเว็บ classpoint.io
- 2. ดาวน์โหลดโปรแกรม และทำการติดตั้งโปรแกรม
- 3. จากนั้นโปรแกรมจะทำการเปิด PowerPoint ขึ้นมา พร้อมกับแนะนำการใช้งานโปรแกรม

#### การสมัครใช้งาน Sign Up

- 1. ที่โปรแกรม PowerPoint ให้คลิกเมนู Inknoe Classpoint
- 2. คลิกปุ่ม Sign In
- 3. คลิก Sign Up เพื่อสมัครใช้งาน และทำตามขั้นตอนไปจนจบ

#### การสร้าง Quiz

- 1. สร้างสไลด์ใหม่โดยมีคำถาม และตัวเลือกของคำตอบ
- 2. คลิกเมนู Inknoe Classpoint

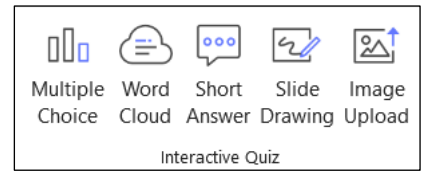

- 4. หน้านั้นจะปรากฏหน้าต่าง Interactive Quiz ที่ด้านขวาขึ้นมา
- 5. ให้กำหนดค่าต่างๆ ตามต้องการ

#### การใช้งาน Quiz

- 1. คลิกปุ่ม Slide Show
- 2. คลิกปุ่ม Interactive Quiz ที่ได้สร้างไว้
- 3. คลิกปุ่ม Class Code ที่มุมขวาบนเพื่อให้ผู้เรียนได้สแกน QR Code